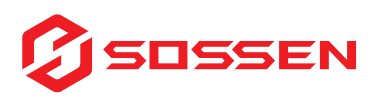

devices

# **Micro Inverter Quick Installation Guide**

### Installation Location Selection Criteria

When selecting a location for your micro inverter, consider the following:

• Sunlight Protection: Install the inverter out of direct sunlight to prevent power reduction due to internal temperature increases.

• Ventilation: Ensure the area around the inverter is unobstructed for proper ventilation and to avoid overheating.

Hazardous Locations: Avoid installing the inverter in areas with potential exposure to gases or flammable materials.
 EMI Prevention: Take precautions against electromagnetic interference to protect the reliable operation of electronic

• Wi-Fi Signal Assessment: Use a mobile phone to check Wi-Fi signal strength at the installation site. If the signal is weak, consider moving the microinverter or the Wi-Fi router.

### Safety Warnings

- **Qualified Personnel Only:** Only those with the necessary qualifications should install, troubleshoot, or replace SOSSEN micro inverters and associated equipment.
- **Pre-Installation Check:** Inspect the unit for any damage from transportation or handling that could compromise insulation or safety.
- Safety Hazards: Unauthorized changes, misuse, or incorrect installation can lead to electric shock and equipment damage.

### Step 1: Secure the Microinverter

#### Package Contents

- The package does not include screws, nuts, or a power cord.
- An EU plug connector is available as an optional accessory in lengths of 3m, 5m, and 10m.
- The grounding screw provided is an M4 machine screw.

### The micro inverter is shown below

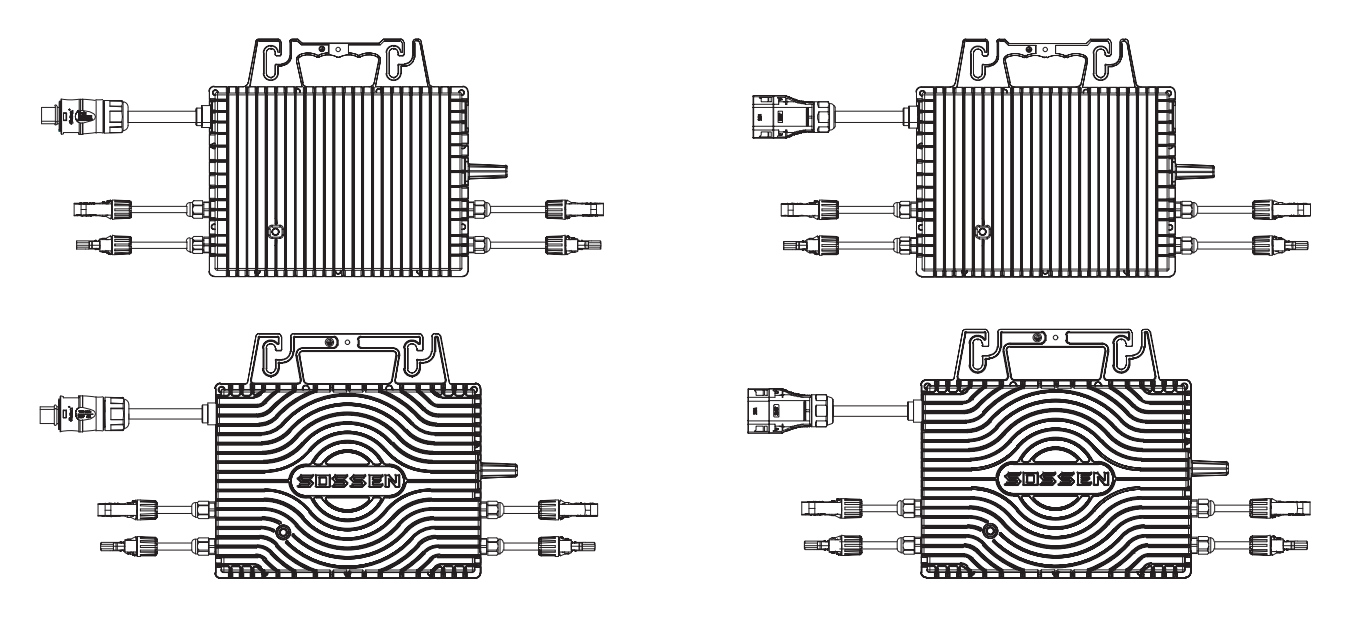

An example of a balcony installation is shown below. Where A and B represent optional extension cords with customizable lengths, one end of the extension cord with a female connector can be connected to the micro-reverse, and the other end is a European standardplug.

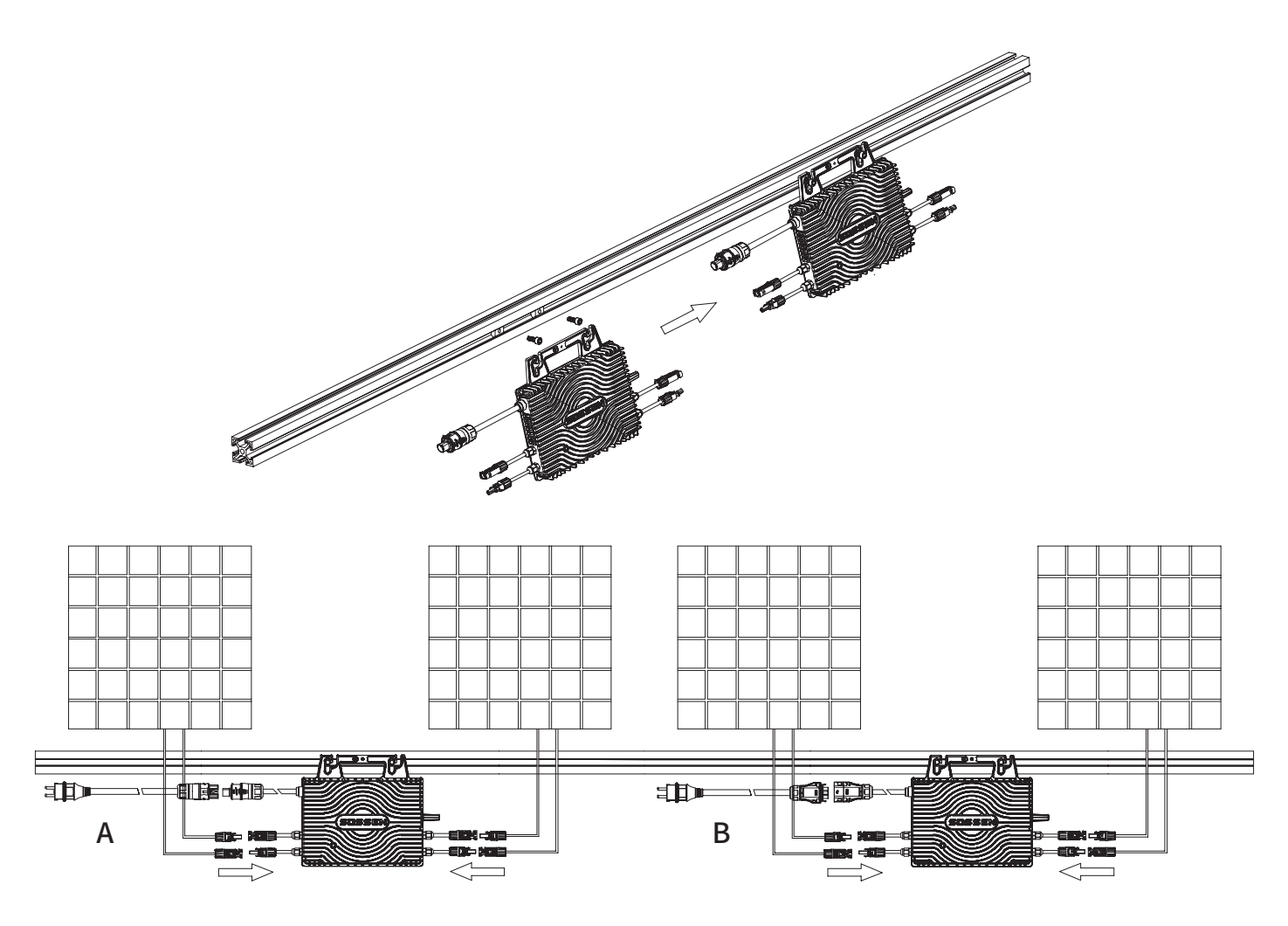

Examples of commercial and industrial installations are as follows, C, D, E and F are optional accessories

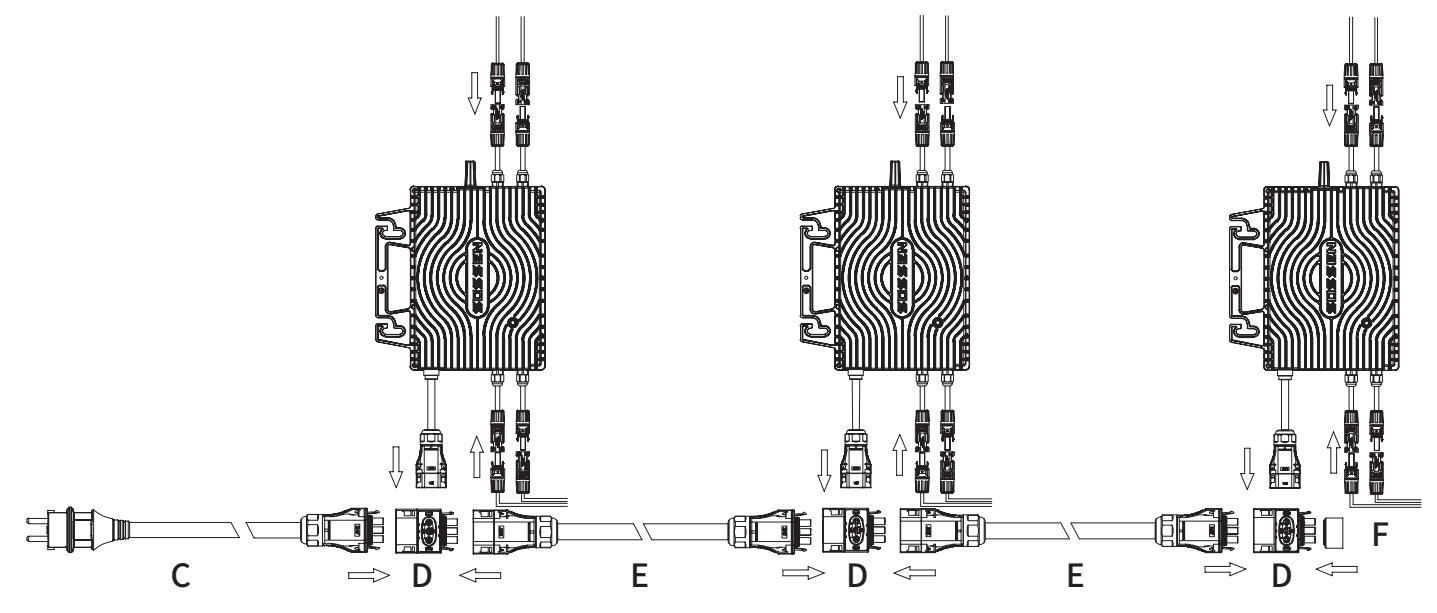

| Object | Description                                                                                                    |  |  |  |
|--------|----------------------------------------------------------------------------------------------------|--|--|--|
| А      | Extension cords for balcony systems with a European plug at one end and a round female connector at the other end can be connected to a corresponding micro-reverse with a round male connector. |  |  |  |
| В      | Extension cords for balcony systems with a European plug at one end and a flat female connector at the other end can be connected to a corresponding micro-reverse with a flat male connector.   |  |  |  |
| С      | AC-terminated bus connection cable with European plugs, customizable cable lengths                                                                                                    |  |  |  |
| D      | Tee Connector                                                                                                    |  |  |  |
| E      | Connection cable with male and female connectors, cable length can be customized                                                                                                    |  |  |  |
| F      | waterproof cover                                                                                                    |  |  |  |

## **Step 2: System Operation Initiation**

### **LED Indicator Guide**

| Startup Phase                                                                                                    | Operational Mode                                                                                                    | Fault Indicators                                                                                                    |
|----------------------------------------------------------------------------------------------------|----------------------------------------------------------------------------------------------------|----------------------------------------------------------------------------------------------------|
| <ul> <li>Flashing Green: Startup successful</li> <li>Flashing Yellow: Waiting for grid connection</li> <li>Flashing Red: Startup failure.</li> </ul> | <ul> <li>Single Green Flash (every 0.5s): One input is<br/>producing power</li> <li>Double Green Flash (every 0.5s):Two inputs is<br/>producing power</li> </ul> | <ul> <li>Alternating Red and Green Flash: Grid failure</li> <li>Triple Red and Green Flash: Device over-<br/>temperature warning</li> <li>Sequential Red, Green Flash: Hardware failure.</li> </ul> |

\* Note: All faults are reported to the cloud. For more information, refer to the Monitoring Platform.

### **Step 3: Monitoring App Acquisition**

1."my power" APP-Installation

For Android: Search "myPower" on Google play to download and install. For iOS: Search "myPower" in the Appstore to download and install.

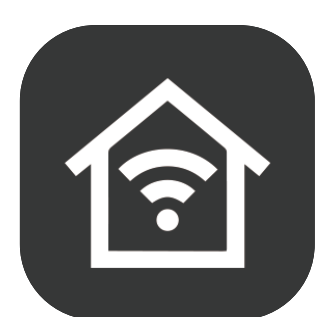

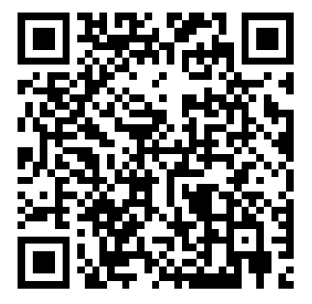

Accessing Instructions:

Scanning the provided QR code will grant access to the Application User Manual for obtaining user installation instructions

2. After downloading the app, start logging in/registering for an account.

### 2.1:

### Click login/Sign up

#### Enter the login page:

select your region/country  $\rightarrow$  enter your account number  $\rightarrow$  enter your password  $\rightarrow$  click "I agree to the Privacy Policy and User Agreement" button  $\rightarrow$  click "Login" button

\* If you have forgotten your password, click the "Forgot Password" button on the login page.

#### Enter the registration page:

select your region/country  $\rightarrow$  enter your account number  $\rightarrow$  click the "I agree to the Privacy Policy and User Agreement" button  $\rightarrow$  click the "Get Verification Code" button  $\rightarrow$  enter the verification code you received  $\rightarrow$  set a password  $\rightarrow$  click Finish.

| 11:08 🖸 🗞 🖬 🔌 🖏 🗠 🕅 65% á | 11:08 🗷 🖸 🐼 • 🛛 💐 ማ는 🕍 65% 🖗<br>< | 11:09 型 O ⊗ • 🔍 ☜ ∞ 🕍 66% û<br><                     | 14:32 ⊗ <b>⊠ û •                                 </b> |
|---------------------------|-----------------------------------|------------------------------------------------------|-------------------------------------------------------|
| _                         | Log In                            | Log In                                               | Register 1                                            |
| 仓                         | United States of America          | United States of America                             | United States of America                              |
|                           | Please enter your account         | Please enter your account                            | Email Address                                         |
| 100 million (1997)        | Password 3                        | Password                                             | 3                                                     |
|                           | 4                                 | I agree to the <u>Privacy Policy</u> and <u>User</u> | Get Verification Code                                 |
| 0.00                      | Agreement 5                       | Agreement<br>Log In                                  |                                                       |
| Log In                    | Forgot Password                   | Forgot Password                                      |                                                       |
| Sign Up                   |                                   |                                                      |                                                       |
|                           |                                   |                                                      |                                                       |
| III O <                   |                                   |                                                      |                                                       |

### Method 1: Quickly configure the network

Click "Add Device" button  $\rightarrow$  Click the searched device  $\rightarrow$  Click "Next" button  $\rightarrow$  Enter the waiting page  $\rightarrow$  Connect to the network successfully, click "done" button to enter the microinverter data display page

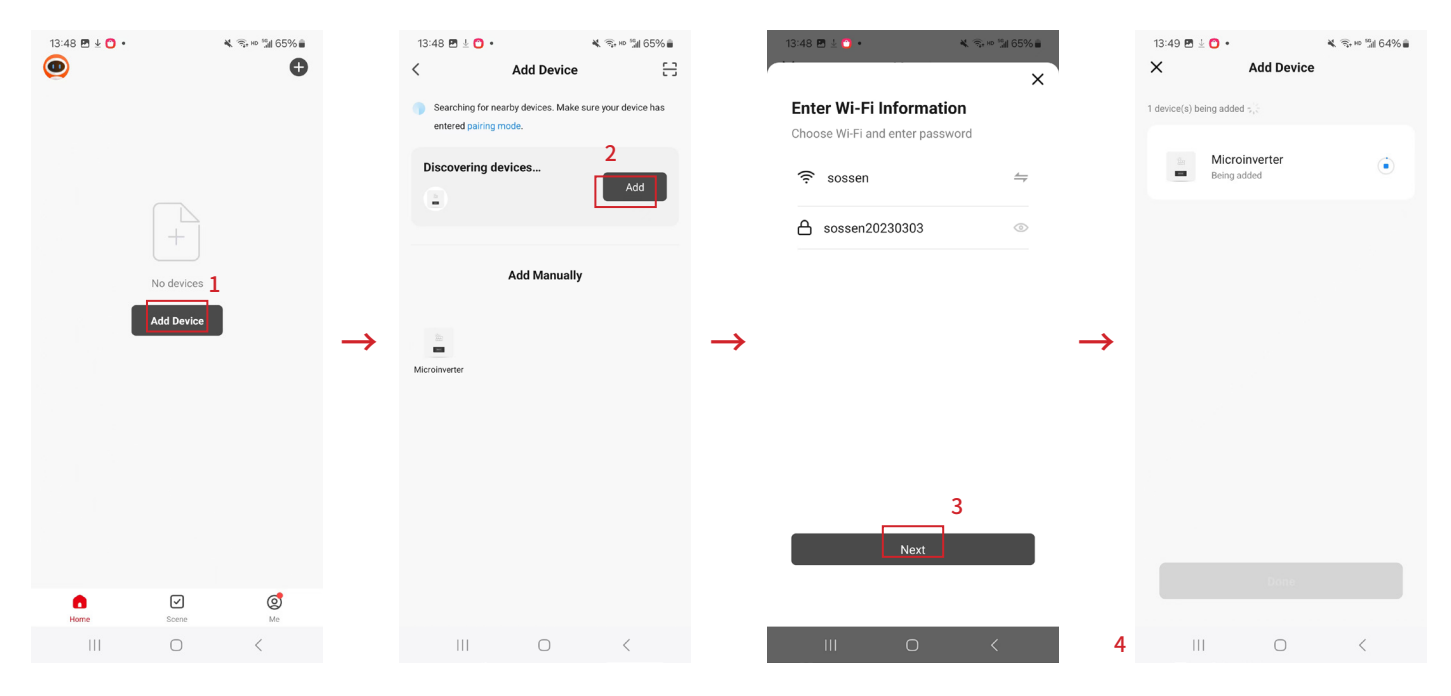

| 13:49 🖭 🛓 🖸 🔹                  | ¥ 🖘 ю 📶 64% 🛢 |               | 13:49 🖪 🛓 🖰 🔹                                  | 🕷 🗟 🕬 🕍 64% 🛢                                                                                                    |
|--------------------------------|---------------|---------------|------------------------------------------------|----------------------------------------------------------------------------------------------------|
| × Add Device                   |               |               | Microinverter                                  | 😣                                                                                                    |
| 1 device(s) added successfully |               |               |                                                | Environment protection                                                                                                    |
| Added successfully             | 2             |               | Sunrise<br>6:00 AM                             | Sunset<br>18:47 PM                                                                                                    |
| 0 device(s) being added        |               | $\rightarrow$ | U.,                                            | O.voh<br>Jaya pover<br>eneration                                                                                                    |
|                                |               |               | ✓ Power data Power this week Po O kWh O        | wer this month Total Power twise the table of the table of the table of table of tab             |
|                                |               |               | Device information                             |                                                                                                    |
| 5<br>Done                      |               |               | 0%<br>Power © Work<br>Power © Winn<br>Mome Ent | king Running grid<br>connection<br>perature 31.6°c<br>elonal Formation Connection<br>analytic States States Stat |
| III O                          | <             | 6             | 111                                            | 0 <                                                                                                    |

The rest of the connectivity can be viewed by scanning the following QR code.

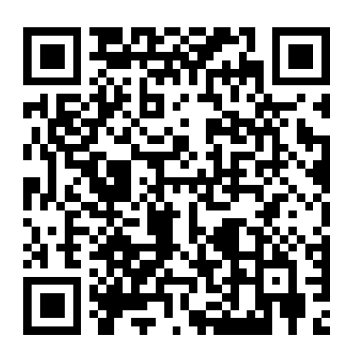